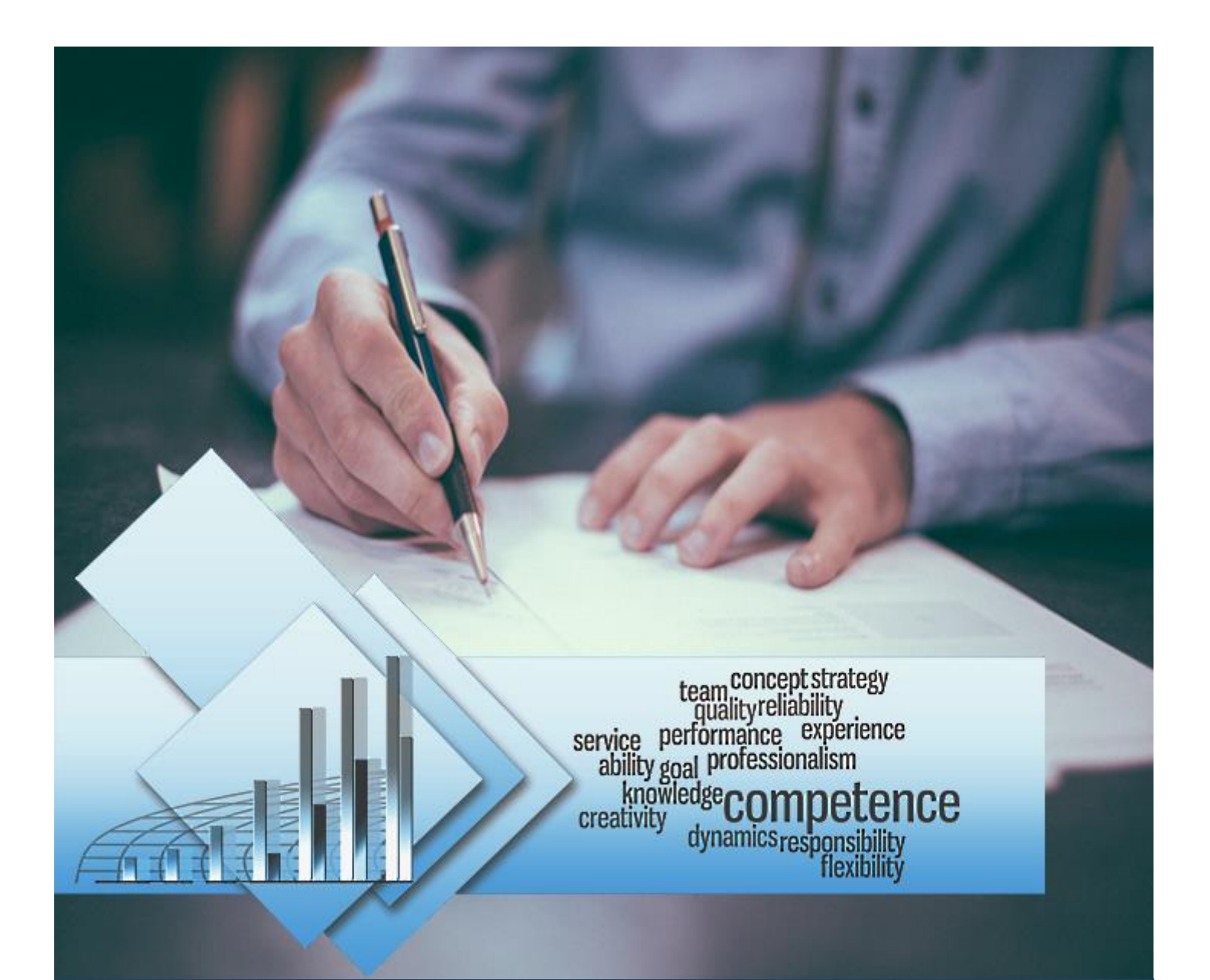

# TIMES Appraisal Quick Start Guide for Supervisor

Times Software Pte Ltd

4<sup>th</sup> April, 2017

Release 4.0

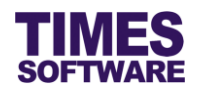

## Disclaimer

Copyright 2017 Times Software Pte Ltd ("TIMES SOFTWARE") (Company Registration No.: 199804415D) All rights reserved. Please refer to the legal notice below for terms of use.

THE SPECIFICATIONS AND INFORMATION REGARDING THE PRODUCTS IN THIS USER GUIDE ARE SUBJECT TO CHANGE WITHOUT NOTICE. ALL STATEMENTS, INFORMATION, AND RECOMMENDATIONS IN THIS USER GUIDE ARE BELIEVED TO BE ACCURATE BUT ARE PRESENTED WITHOUT WARRANTY OF ANY KIND, EXPRESS OR IMPLIED. USERS MUST TAKE FULL RESPONSIBILITY FOR THEIR APPLICATION OF ANY PRODUCTS.

INFORMATION PROVIDED IN THIS GUIDE IS PROVIDED "AS IS" WITH ALL FAULTS. TIMES SOFTWARE DISCLAIM ALL WARRANTIES, EXPRESSED OR IMPLIED, INCLUDING, WITHOUT LIMITATION, THOSE OF MERCHANTABILITY, FITNESS FOR A PARTICULAR PURPOSE AND NONINFRINGEMENT OR ARISING FROM A COURSE OF DEALING, USAGE OR TRADE PRACTICE.

IN NO EVENT SHALL TIMES SOFTWARE OR ITS SUPPLIERS BE LIABLE FOR ANY DIRECT, SPECIAL, INCIDENTAL, CONSEQUENTIAL, INDIRECT OR PUNITIVE DAMAGES, OR ANY DAMAGES WHATSOEVER, INCLUDING, WITHOUT LIMITATION, LOST PROFITS OR LOSS OR DAMAGE TO DATA ARISING OUT OF THE USE OR INABILITY TO USE THIS USER GUIDE, OR ANY ERRORS OR OMISSIONS IN THE CONTENT THEREOF, EVEN IF TIMES SOFTWARE OR ITS SUPPLIERS HAVE BEEN ADVISED OF THE POSSIBILITY OF SUCH DAMAGES.

Unless otherwise noted, the example companies, organizations, products, domain names, email addresses, logos, people, places and events depicted herein are fictitious, and no association with any real company, organization, product, domain name, email address, logo, person, place or event is intended or should be inferred. Any workflows, display output, diagrams and other figures included in this user guide are shown for illustrative purposes only.

Without limiting the rights under copyright, no part of this user guide may be reproduced, stored in or introduced into a retrieval system, or transmitted in any form or by any means (electronic, mechanical, photocopying, recording, or otherwise), or for any purpose, without the express written permission of TIMES SOFTWARE.

The TIMES service and products identified in this user guide are trademarks or service marks of TIMES SOFTWARE. All other products or services referenced in this user guide may be the trademarks or service marks of their respective owners.

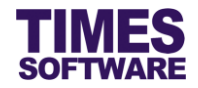

# **Table of Contents**

| CHAPTER 1. | FIRST TIME LOGGING INTO THE TIMES APPRAISAL | 3 |
|------------|---------------------------------------------|---|
| CHAPTER 2. | ACCESSING THE EMPLOYEE'S APPRAISAL FORM     | 4 |
| CHAPTER 3. | REVIEWING THE EMPLOYEE'S APPRAISAL FORM     | 5 |
| CHAPTER 4. | STATUS LIST                                 | 8 |
| CHAPTER 5. | REPORT                                      | 9 |

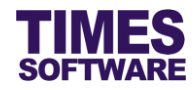

## Chapter 1. First time logging into the TIMES Appraisal

Open your internet browser and enter the URL address to access the TIMES Solution portal login web page, example: *http://www.myportal.com/esolution/Signin.aspx* 

An example of the login page is shown below.

|                                                                                                    | TIMES                 | Times provi       | des the fol  | lowing E-A    | pplication to | assist HR job:    |                             |
|----------------------------------------------------------------------------------------------------|-----------------------|-------------------|--------------|---------------|---------------|-------------------|-----------------------------|
|                                                                                                    | SOFTWARE              |                   | ۲            |               | ٢             |                   |                             |
|                                                                                                    |                       | E-Leave           | E-Claim      | E-HR          | E-Training    | E-Attendance      |                             |
| States of the local division of the local division of the local di | and the second second |                   |              |               |               |                   |                             |
| 200                                                                                                    |                       | 10.00             |              |               |               | Emp No            |                             |
| 1.                                                                                                    |                       | the second second |              |               |               | Password          |                             |
| - 1 -                                                                                                    |                       | 1º                |              |               |               | Company           | DEMO2016 V                  |
| al                                                                                                    | Still                 | Enter             |              |               |               | Period            | 2016 🔻 01 🔻                 |
| 5                                                                                                    | 170                   |                   |              |               |               | Login             | Forgot Password?            |
|                                                                                                    |                       | 0                 |              |               |               |                   |                             |
|                                                                                                    | 100                   | -                 |              |               |               |                   |                             |
| Times Software of<br>corporations.                                                                                                    | offers comprehensiv   | e integrated s    | uite of Payr | roll and HR s | olutions desi | gned specifically | for small, medium and large |
|                                                                                                    |                       |                   |              |               |               |                   |                             |
|                                                                                                    |                       |                   |              |               |               |                   |                             |
|                                                                                                    |                       |                   |              |               |               |                   |                             |
|                                                                                                    |                       |                   |              |               |               |                   |                             |

- 1. Click on the "Company" drop-down list to see a list of available companies and choose the one that you want to access to.
- 2. Key in your login id at "Emp No".
- 3. Key in your password at "Password".
- 4. Click the Login button to login into the system.

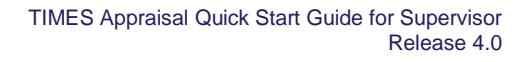

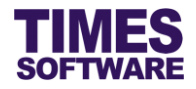

## Chapter 2. Accessing the Employee's Appraisal Form

| Appraisal                                                |                                                              |  |
|----------------------------------------------------------|--------------------------------------------------------------|--|
| Employee<br>Appraisal Form<br>Report<br>Appraisal Policy | Supervisor<br>Review Appraisal Form<br>Status List<br>Report |  |

You can access your employee's appraisal form from either the **Review Appraisal Form** option or **Status List** option in the Supervisor menu.

In the Status List web page click on the IP button to access the appraisal form.

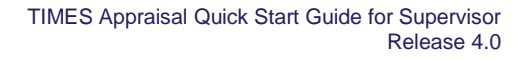

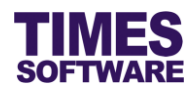

#### Chapter 3. Reviewing the Employee's Appraisal Form

| Appraisal 🔛 Supervisor 🔛 Review Appraisal Form                                                                                                    |                |                                                                                                    |                          |                                 |  |  |  |
|----------------------------------------------------------------------------------------------------|----------------|----------------------------------------------------------------------------------------------------|--------------------------|---------------------------------|--|--|--|
| Employee : E001 Christopher Lee Tan Ming<br>Appraisal Form : Performance Appraisal for Year 2017 V                                                     |                |                                                                                                    |                          |                                 |  |  |  |
| Review 1 v         Query           Status :         CHRUS         DAVLD         SURESH         MARIA         Statt/ End Date : 01/01/2017 - 31/12/2017 |                |                                                                                                    |                          |                                 |  |  |  |
| Section 2 Section 3 Result Details                                                                                                    |                |                                                                                                    |                          |                                 |  |  |  |
| Goal Setting (Self-Define Questions)                                                                                                    |                |                                                                                                    |                          | Section Weight : 50%            |  |  |  |
| Questions                                                                                                    | Weight Sys     | Christopher Lee Tan Ming[E001]                                                                                       | David Gan Dong Hai[S001] | Mohinder Suresh Pavithra[HR001] |  |  |  |
| First Goal Setting<br>To complete 20 projects within a year.                                                                                           | 70 % (±) 3     | Score<br>3 v ()<br>Remarks<br>I have completed 18 projects. 2<br>projects a till on-going due to<br>ahipping delays. | Score                    | Score  Remarks                  |  |  |  |
| Second Goal Setting<br>Collaborate with divisional heads to complete<br>the big project.                                                               | <u>30</u> %⊕ 5 | Score<br>S V 0<br>Remarks<br>Completed the big project with<br>divisional heads.                                     | Score<br>Remarks         | Score I G<br>Remarks            |  |  |  |
| Save                                                                                                    |                |                                                                                                    |                          | >                               |  |  |  |

Note: Your actual web appraisal form is unique and tailored to your organisational needs, and may differ from the screenshot.

At the **Review Appraisal Form** web page, you can view different employees' appraisal forms by choosing the criteria such as "Employee", "Appraisal Form" and "Review". To choose an employee click on the approximation button.

Then click on the Query button to retrieve the form.

"The Start / End Date" located on the right side of the web page indicates the selected appraisal review period.

The "Status" indicates whether the appraisal form is pending for someone's action, completed or rejected.

|--|

If the person's name is marked with green text this indicates that the appraisal form is pending for that person's action.

| Status : | CHRIS | DAVID | LIONEL | MARIA | ACKNOWLEDGE BY CHRIS |
|----------|-------|-------|--------|-------|----------------------|
|          |       |       |        |       |                      |

If the persons' names are marked with red text this indicates that one of the appraiser had rejected the appraisal form. The appraisal form will be routed back to the appraisee and the appraisee can make amendments and re-submit the form.

| Status : | CHRIS | DAVID | LIONEL | MARIA | ACKNOWLEDGE BY CHRIS |  |
|----------|-------|-------|--------|-------|----------------------|--|
|----------|-------|-------|--------|-------|----------------------|--|

If no one is marked with green or red text this indicates that the appraisal has been completed.

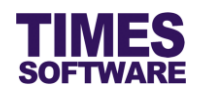

| Appraisal 🕪 Supervisor 🕪 Review Appraisal Form |                                       |             |           |               |   |  |  |
|------------------------------------------------|---------------------------------------|-------------|-----------|---------------|---|--|--|
| Employee :                                     | E001                                  | Christopher | Lee Tan M | /ling         |   |  |  |
| Appraisal Form :                               | Performance Appraisal for Year 2017 🗸 |             |           |               |   |  |  |
| Review :                                       | Review 1 V Query                      |             |           |               |   |  |  |
| Status :                                       | CHRIS                                 | AVID S      | URESH     | MARIA         | ] |  |  |
| Section 1                                      | Section 2 Se                          | ection 3    | Result De | <u>etails</u> |   |  |  |

Each appraisal form will have pages that are displayed as section tabs. Click on the tab to access different page.

| Goal Setting (Self-Define Questions)                                                     |          |              |                                                                                                    |                          |  |  |  |  |
|------------------------------------------------------------------------------------------|----------|--------------|----------------------------------------------------------------------------------------------------|--------------------------|--|--|--|--|
| Questions                                                                                | Weight   | Sys<br>Score | Christopher Lee Tan Ming[E001]                                                                                       | David Gan Dong Hai[S001] |  |  |  |  |
| First Goal Setting To complete 20 projects within a year.                                | 70 % 🕩   | 3            | Score<br>3 V (1)<br>Remarks<br>I have completed 18 projects. 2<br>projects still on-going due to<br>shipping delays. | Score                    |  |  |  |  |
| Second Goal Setting<br>Collaborate with divisional heads to complete<br>the big project. | 30 % (i) | 5            | Score<br>5 V (*)<br>Remarks<br>Completed the big project with<br>divisional heads.                                   | Score Score Remarks      |  |  |  |  |

Some sections such as goal settings, KPIs and performance factors may require you to provide a score for the employee.

To do this click on the "Score" drop-down list and choose a score. If you want to see the legend for the score just click on the (i) button.

If "Remarks" are available for you just key in your remarks in it.

If you are allowed to change the weightage just enter the new "Weight".

Don't forget to click the Save button to save your transaction.

After you have finished with your scoring you can view the scoring results by clicking on the <u>Result</u> <u>Details</u> hyperlink.

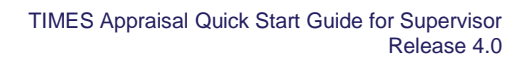

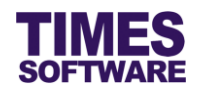

| Appraisal 🗟 Supervisor 🗟 Review Appra                                      | aisal Form                                                                               |                                                                                 |                                                                                          |                                                                                       |  |  |  |
|----------------------------------------------------------------------------|------------------------------------------------------------------------------------------|---------------------------------------------------------------------------------|------------------------------------------------------------------------------------------|---------------------------------------------------------------------------------------|--|--|--|
| Employee : E001 Christophe<br>Appraisal Form : Performance Appraisal for Y | r Lee Tan Ming                                                                           |                                                                                 |                                                                                          |                                                                                       |  |  |  |
| Review 1 V Query                                                           |                                                                                          |                                                                                 |                                                                                          |                                                                                       |  |  |  |
| Status : CHRIS DAVID :                                                     | SURESH MARIA                                                                             |                                                                                 | Start/ End                                                                               | Date : 01/01/2017 - 31/12/2017                                                        |  |  |  |
| Section 1 Section 2 Section 3 Result Details                               |                                                                                          |                                                                                 |                                                                                          |                                                                                       |  |  |  |
| Free Form Discussions                                                      |                                                                                          |                                                                                 |                                                                                          | Section Weight : 0%                                                                   |  |  |  |
| Questions                                                                  | Christopher Lee Tan Ming[E001]                                                           | David Gan Dong Hai[S001]                                                        | Mohinder Suresh Pavithra[HR001]                                                          | Maria Sim Ling Ling[A                                                                 |  |  |  |
| Feedback for your appraisal                                                | The appraisal is really great!                                                           | ÷                                                                               | Ç                                                                                        | 0                                                                                     |  |  |  |
| Are you looking into taking up training courses<br>your career?            | to improve                                                                               | ○ Yes<br>○ No                                                                   | ○ Yes<br>○ No                                                                            | Ves<br>No                                                                             |  |  |  |
| What are the career path(s) that you are conside<br>venture into?          | ering to Research and Development Market Research Operations and Logistics Manufacturing | Research and Development Market Research Operations and Logistics Manufacturing | Research and Development<br>Markot Research<br>Operations and Logistics<br>Manufacturing | Research and Developm<br>Market Research<br>Operations and Logistics<br>Manufacturing |  |  |  |
| What strategy would you like to see implement<br>company?                  | ed in this Work Life Balance                                                             | ~                                                                               | ~                                                                                        | ~                                                                                     |  |  |  |
| Save Confirm Reject                                                        |                                                                                          |                                                                                 |                                                                                          | >                                                                                     |  |  |  |

At the last section of the appraisal form you can then choose whether to approve or reject the appraisal form.

To approve the form click on the **Confirm** button.

To reject the form click on the Reject button.

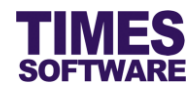

## Chapter 4. Status List

| Арр                                                                                                    | raisa | 👫 Supervisor 🕅 Status List          |                                     |                      |                                         |             |                 |
|----------------------------------------------------------------------------------------------------|-------|-------------------------------------|-------------------------------------|----------------------|-----------------------------------------|-------------|-----------------|
| Depa                                                                                                    | rtmen | t - ALL -                           | •                                   |                      |                                         |             |                 |
| Empl                                                                                                    | yee   | - ALL -                             | ٠                                   |                      |                                         |             |                 |
| Appresial Type Performance Appraisal  Year 2017  Appresial for Performance Appraisal for Year 2017  Appresial for Performance Appraisal for Year 2017 |       |                                     |                                     |                      |                                         |             |                 |
| ice vit                                                                                                    |       | Employee                            | Department                          | Approved Date        | Status                                  | Sys Score   | Sys Grade       |
|                                                                                                    | ٠     | Alexander Benjamin Frederick [E012] | Operations and Logistics Department |                      |                                         |             |                 |
|                                                                                                    | ۲     | Alfred Handcock Hitchcock [E006]    | Operations and Logistics Department |                      |                                         |             |                 |
|                                                                                                    | ۲     | Christina Ong Jing Fei [E003]       | Operations and Logistics Department |                      |                                         |             |                 |
|                                                                                                    | ۲     | Christopher Lee Tan Ming [E001]     | Operations and Logistics Department |                      | Pending for David Gan Dong Hai          |             |                 |
|                                                                                                    | ()    | Darren Lee Hsiao Lung [E004]        | Operations and Logistics Department |                      |                                         |             |                 |
|                                                                                                    | ÷     | Emily Wong Chang Ying [E005]        | Operations and Logistics Department |                      |                                         |             |                 |
|                                                                                                    | ١     | James Tan Chen Biao [E013]          | Operations and Logistics Department |                      |                                         |             |                 |
|                                                                                                    | ٠     | Jenn Foxy Black Raven [E011]        | Operations and Logistics Department |                      |                                         |             |                 |
|                                                                                                    | ٠     | John Almighty Rambo [E009]          | Sales and Marketing Department      | 04/04/2017           | Pending for Mohinder Suresh<br>Pavithra | 95.00       | A               |
|                                                                                                    | (i)   | John Doe [E014]                     | Operations and Logistics Department |                      |                                         |             |                 |
|                                                                                                    | ٠     | Mustafa Abdul Rahman Yaakob [E010]  | Operations and Logistics Department |                      |                                         |             |                 |
|                                                                                                    | ۲     | Pereira Violeta Kamusari [E007]     | Sales and Marketing Department      |                      |                                         |             |                 |
|                                                                                                    | ۲     | Sally Chong Mui Mui [E002]          | Operations and Logistics Department |                      | Pending for David Gan Dong Hai          |             |                 |
| Show                                                                                                    | Page  | 1 V of 1 Pages                      |                                     | First Prev Next Last |                                         | Display 500 | Records Per Pag |

At the Status List web page you can view your reporting employees' appraisal information.

Choose your criteria such as "Department", "Employee", etc. to filter the list of records. Then click on the Query button to retrieve the records.

Click on the 1 button to see the result details of the employee's appraisal.

Click on the <sup>1</sup>/<sub>2</sub> button to see the employee's appraisal form.

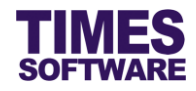

## Chapter 5. Report

You can generate reports in **Report** web page.

| Appraisal                                                |                                                              |  |
|----------------------------------------------------------|--------------------------------------------------------------|--|
| Employee<br>Appraisal Form<br>Report<br>Appraisal Policy | Supervisor<br>Review Appraisal Form<br>Status List<br>Report |  |

Click on the **Report** option in the Supervisor menu to access the Report web page.

| Appraisal 🕅 Supervisor 🕅 Report |                                       |
|---------------------------------|---------------------------------------|
| Report                          |                                       |
| Report Type:                    | Appraisal Form                        |
| Department                      | - ALL - +                             |
| Employee                        | - ALL - *                             |
| Form Type:                      | Performance Appraisal V               |
| Year:                           | 2017 🗸                                |
| Appraisal Form:                 | Performance Appraisal for Year 2017 V |
| Review Time:                    | 1 🗸                                   |
| Format                          | XLS V                                 |
|                                 | Export                                |

Choose "Report Type".

Choose your criteria (such as "Department"). If you have made multiple selections you can view them by clicking the 🕕 button.

Choose "Format".

Click Export button to generate the report.

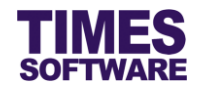

## That's it!

You've come to the end of this guide. We hope you've found it helpful.

Check out www.timesoftsg.com.sg for the latest news and information on our products.

For technical assistance or inquiry on our products, please contact us via our hotline (65) **6295 1998**.

Alternatively, you can send us an email to the following email addresses:

For support and assistance, please email to support@timesoftsg.com.sg.

For product inquiry, please email to sales@timesoftsg.com.sg.